## Set Raster Type in 100% K revised 100318

To set 100% K type in a raster application:

## First choose a graphic layer (in CMYK).

## Then, set the color palette to

cyan = 0,

magenta = 0,

yellow = 0

and K = 100.

## Press the "enter" key.

Then, choose/select the type tool (T) and make a Page ID or copyright caption.

The application will automatically make a separate "type" layer in 100% K.